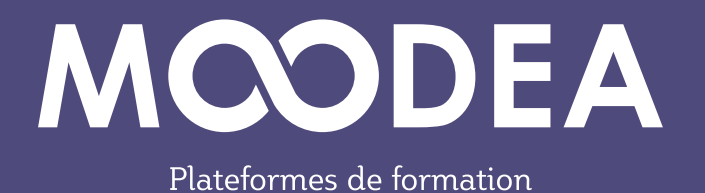

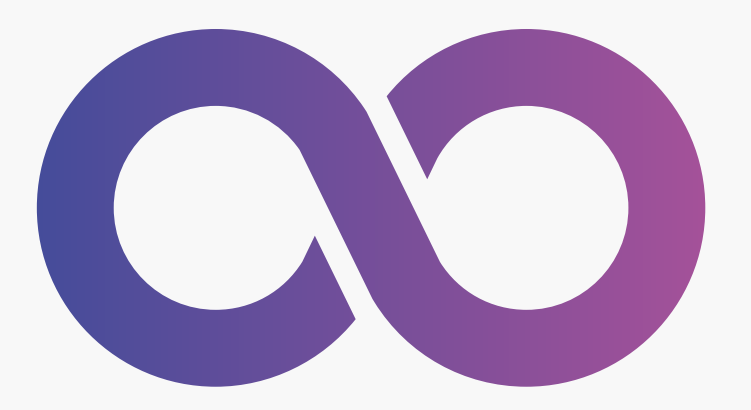

# Moodle et activités H5P

## Guide d'utilisation

Édition juillet 2022

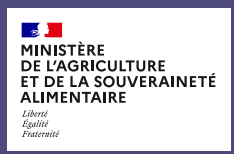

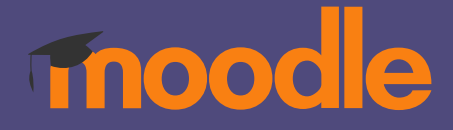

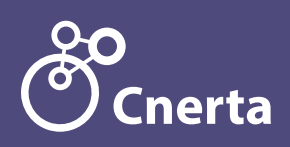

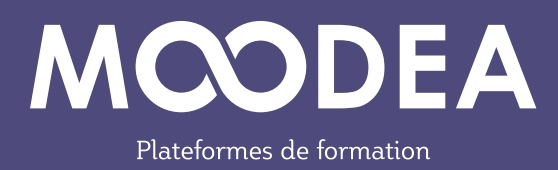

## Table des matières

| Contexte                                                                    | 2 |
|-----------------------------------------------------------------------------|---|
| Nouveautés H5P depuis Moodle 3.9                                            | 2 |
| Méthode de récupération des anciennes activités de contenus interactifs H5P | 3 |
| Méthode d'insertion d'une activité H5P dans un cours                        | 7 |
| Méthode d'insertion d'une activité H5P via l'éditeur de texte 12            | 2 |
| Renommage ou suppression des activités H5P dans la banque<br>de contenus14  | 4 |
| Suppression des anciennes activités H5P1                                    | 5 |

#### Contexte

Figurant dans l'offre MOODEA, le plugin H5P est installé sur votre plateforme Moodle sous forme de module additionnel. **Or, depuis la version 3.9 de Moodle installée sur votre plateforme au courant de l'été 2021, H5P fait partie intégrante de Moodle.** 

De ce fait, l'installation du plugin additionnel H5P n'a plus raison d'être. Il sera alors supprimé de l'offre MOODEA courant 2022.

Un travail de récupération de vos anciennes activités de contenus interactifs H5P et de remise en place s'impose. Pour cela, veuillez suivre les méthodes proposées dans ce guide.

#### Nouveautés H5P depuis Moodle 3.9

1) Le nouvel **icône H5P** à utiliser dans les activités Moodle est **bleu**.

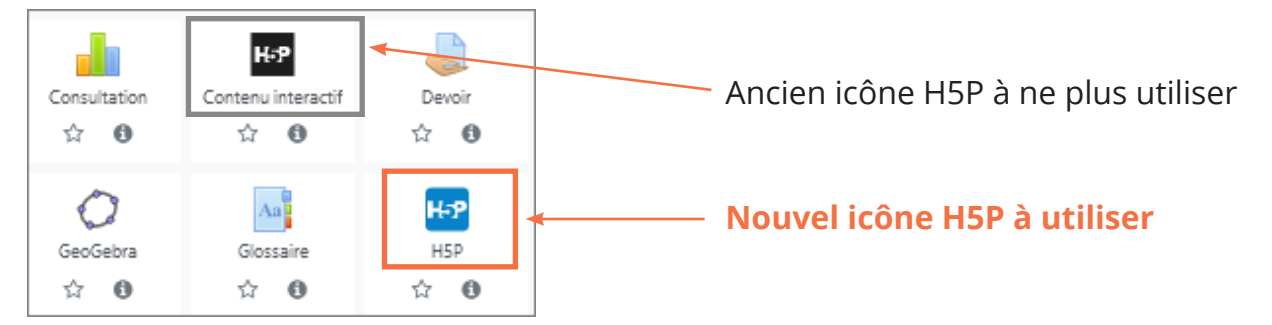

2) Utilisez la **«Banque de contenus**» pour créer les activités H5P sur Moodle.

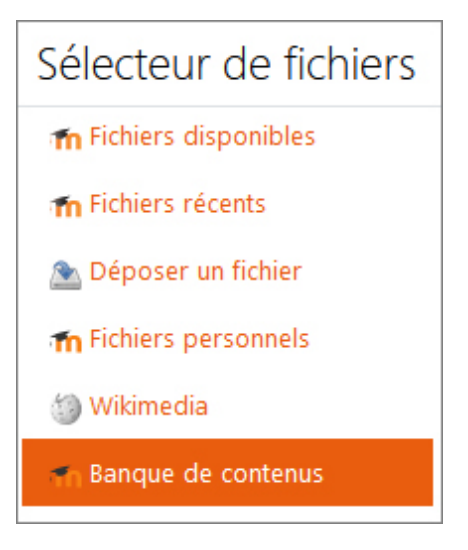

3) Les **mêmes activités** H5P peuvent être utilisées sur **plusieurs cours** (notion d'alias ou de copie).

4) Dans les cours, utilisez H5P dans les «Étiquettes» selon les besoins.

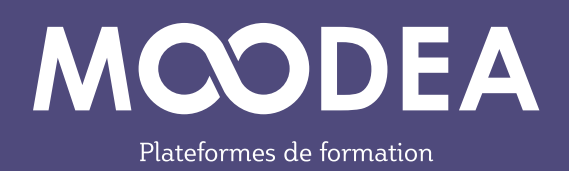

## Méthode de récupération des anciennes activités de contenus interactifs H5P

Pour récupérer vos anciennes activités de contenus interactifs H5P créées avec le module additionnel, suivez les étapes suivantes.

### ÉTAPE 1

Ouvrez l'activité à récupérer en cliquant sur l'icône H5P (icône noire).

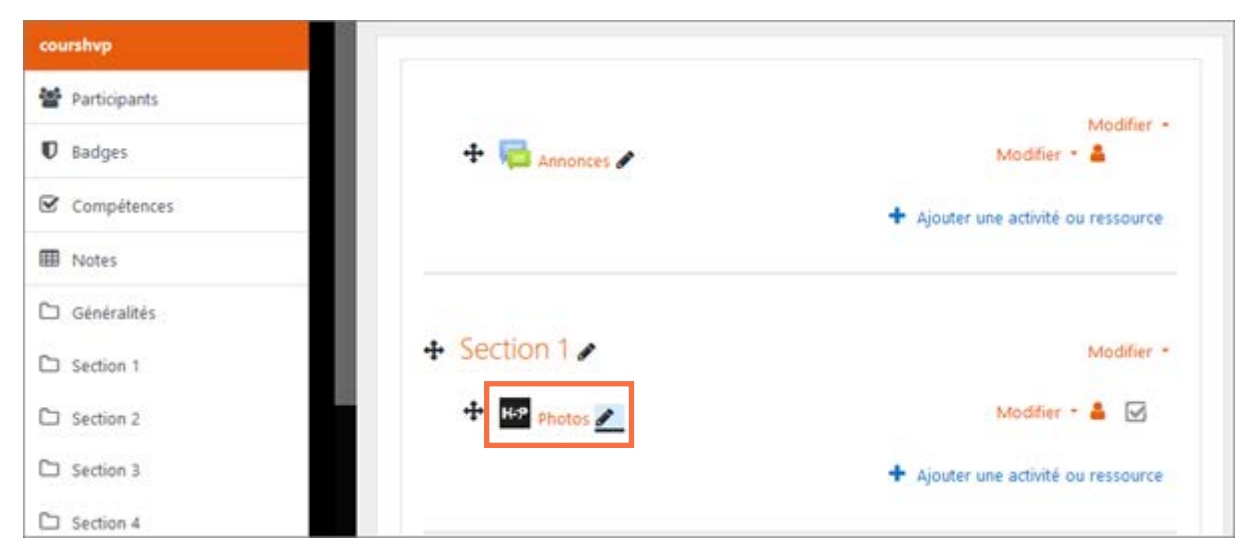

### ÉTAPE 2

Cliquez sur «**Réutiliser**» en bas à gauche (option activée ou pas selon les plateformes), puis sur «**Download as an .h5p file**».

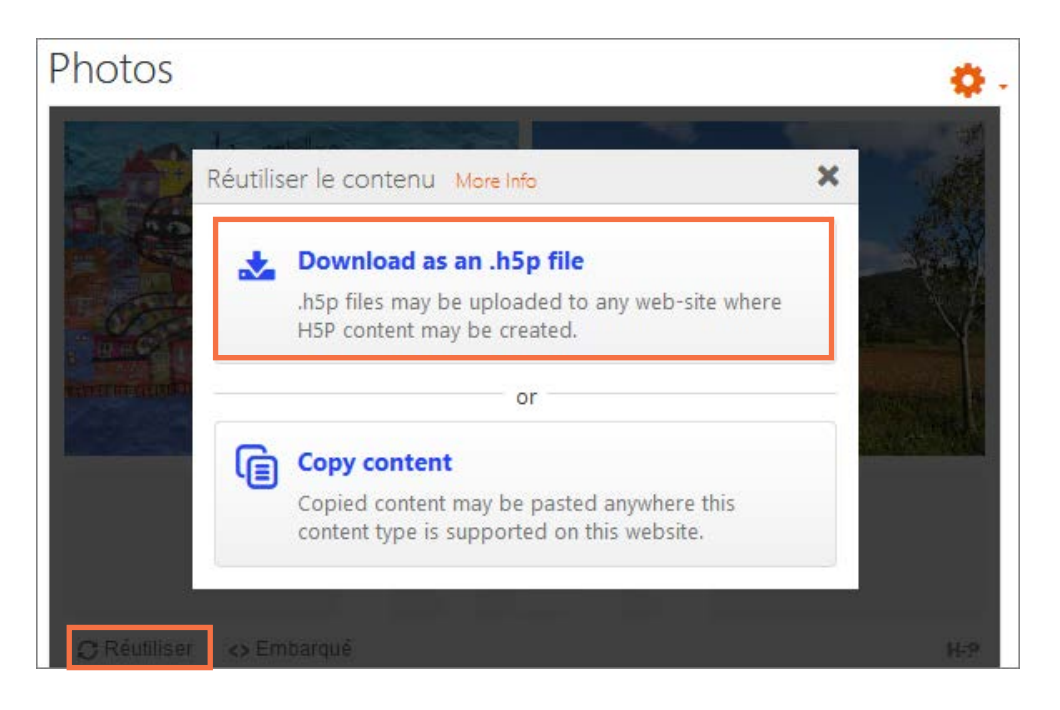

3

«Enregistrez le fichier» sur votre poste de travail.

| Ph  | chili-6.h5p         qui est un fichier de type : h5p File (9,2 Mo)         à partir de : https://www.qualif.bacasable-moodle.educagri.fr         Que doit faire Firefox avec ce fichier ? |
|-----|----------------------------------------------------------------------------------------------------|
| 6   | O Quvrir avec Parcourir                                                                                                    |
| -   | Enregistrer le fichier                                                                                                    |
|     | Toujours effectuer cette action pour ce type de fichier.      OK Annuler                                                                                                    |
| tan |                                                                                                    |

## ÉTAPE 4

Une fois le fichier téléchargé sur votre poste de travail, allez dans le menu du cours et cliquez sur «**Banque de contenus**».

| =                       |                                |
|-------------------------|--------------------------------|
| C Section 1             | Cours Hyp                      |
| Section 2               | Cours mp                       |
| C Section 3             | Tableau de bord Cours MoodEA   |
| C Section 4             |                                |
| Badges de l'utilisateur |                                |
| 🚯 Tableau de bord       | 🕂 🔚 Annonces 🖋                 |
| 🆀 Accueil du site       |                                |
| 🛗 Calendrier            |                                |
| Fichiers personnels     |                                |
| Sanque de contenus      | <ul> <li>Section 1 </li> </ul> |

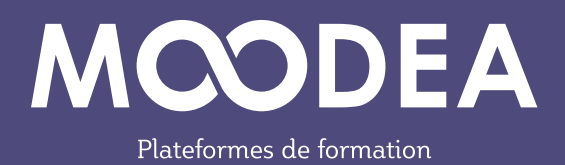

Cliquez sur «Déposer».

| Banque          | de    | conte  | enus     |          |        |               |     |  |
|-----------------|-------|--------|----------|----------|--------|---------------|-----|--|
| Tableau de bord | Cours | MoodEA | Test H5P | courshvp | Banqu  | e de contenus |     |  |
|                 |       |        |          |          |        |               |     |  |
| Rechercher      |       | Q      |          | Ajoi     | uter + | 🌲 Déposer     | III |  |
|                 |       |        |          |          |        |               |     |  |

## ÉTAPE 6

Faites glisser-déposer le fichier H5P préalablement téléchargé

|                          |                        | Fichier Accueil Partage Affichage                                                                                                    |
|--------------------------|------------------------|----------------------------------------------------------------------------------------------------|
| Banque de co             | ntenus                 | Image: Second state     Image: Second state     Image: Second st |
| Tableau de bord Cours Mo | odEA Test H5P courshvp | ← → ヾ ↑ 🤜 « H5P > Sauv ∨ ひ                                                                                                    |
| Déposer un 😗 🝞           | Choisir un fichier     | OnlyOffice e ^ Nom<br>Suivi des app<br>Ce PC<br>Ce PC<br>Suive                                                                                                    |
| contenu                  | Vous pouvez glisser    | des fichiers ici pour les ajouter.                                                                                                    |

Cliquez ensuite sur le bouton «Enregistrer».

| Banque de contenus   |        |                                           |                                                                      |                                  |                    |         |  |  |
|----------------------|--------|-------------------------------------------|----------------------------------------------------------------------|----------------------------------|--------------------|---------|--|--|
| Tableau de bord      | Cours  | MoodEA                                    | Test H5P                                                             | courshvp                         | Banque de contenus | Déposer |  |  |
| Déposer u<br>contenu | ın 🚺 🕻 | Cho<br>Chili-6<br>Types<br>Archiv<br>Enre | isir un fichie<br>i.h5p<br>de fichier a<br>re (H5P) .h5p<br>egistrer | er<br>ecceptés :<br>o<br>Annuler |                    |         |  |  |

## ÉTAPE 8

Cliquez sur le bouton «**Fermer**» pour terminer l'opération. L'activité est maintenant disponible dans la «Banque de contenus» du cours.

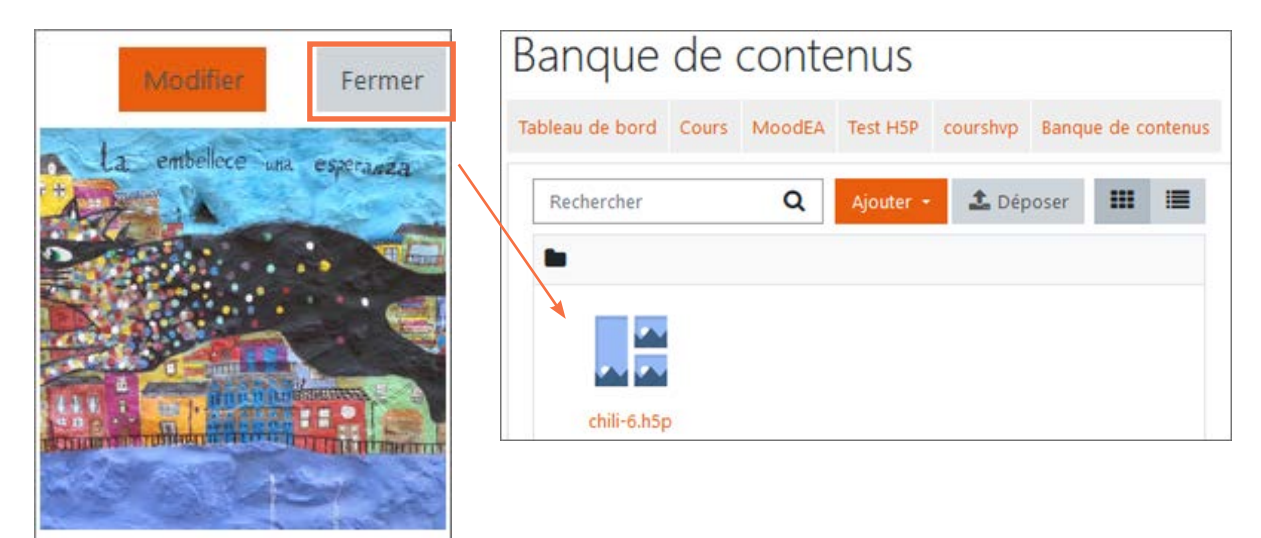

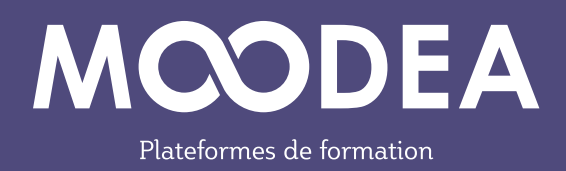

#### Méthode d'insertion d'une activité H5P dans un cours

## ÉTAPE 1

Г

Dans la section d'un cours, insérez une activité H5P.

| ✤ Section                              | 4 🖋                       |                      | <b>+</b> Aj                                                                                                    | jouter une activité (    | Modifier - |
|----------------------------------------|---------------------------|----------------------|----------------------------------------------------------------------------------------------------|--------------------------|------------|
| Ajouter une activité                   | é ou ressource            |                      |                                                                                                    |                          | ×          |
| Rechercher<br>Favoris Tout             | Activités Ress            | ources               |                                                                                                    |                          | Q          |
| Agrilearn Outil de<br>Chiffrage<br>公 ① | Atelier<br>合 ①            | Base de données      | Generation Generation Generatio Generation Generation Generation Generation Generation | Consultation             | Devoir     |
| Feedback<br>☆ 🗿                        | 「同<br>Forum<br>☆ <b>①</b> | C<br>GeoGebra<br>☆ O | Glossaire<br>☆ <b>①</b>                                                                                                    | <b>Н5Р</b><br>Н5Р<br>★ € | Leçon      |

## ÉTAPE 2

Donnez un nom à l'activité.

| Nom         |    |      |            |   |    |    |   |   |   |    |   |   |  |   |     |  |
|-------------|----|------|------------|---|----|----|---|---|---|----|---|---|--|---|-----|--|
|             | 1  | A •  | B          | I | 1. | 8. | ٢ | = | 目 | 8  | 3 |   |  | Ø | H-9 |  |
| Description | 11 | £ .  | <b>u</b> 2 | - | -  |    | - |   |   | m  | T |   |  |   |     |  |
|             | 1  | 0 11 | ^          |   | -  |    |   |   |   | an | * | _ |  |   |     |  |
|             |    |      |            |   |    |    |   |   |   |    |   |   |  |   |     |  |
|             |    |      |            |   |    |    |   |   |   |    |   |   |  |   |     |  |
|             |    |      |            |   |    |    |   |   |   |    |   |   |  |   |     |  |

Deux cas de figure s'offrent à vous :

Cas 1 : vous souhaitez ajouter de nouveaux contenus H5P :

- Cliquez sur le lien «Banque de contenus» ;

- Cliquez sur le bouton «**Ajouter**» puis sélectionnez le contenu interactif désiré et renseignez les champs.

| <ul> <li>Généraux</li> <li>Nom</li> <li>Description</li> </ul> | 0   | $\begin{array}{ c c c c c c c c c c c c c c c c c c c$                                                                                                |                                                         |
|----------------------------------------------------------------|-----|----------------------------------------------------------------------------------------------------|---------------------------------------------------------|
| Fichier de paquetage                                           | 0 0 | Afficher la description sur la page de cours      Taille maximale de     Taille maximale de     Fichiers                                              | is fichiers : Illimité ; nombre maximal de fichiers : 1 |
|                                                                |     | Types de fichier acceptés :<br>Archive (HSP) .xsp<br>Utiliser la banque de contenus (s'ouvre dans une nouvelle fenêtre) pour gérer vos fichiers HSP 👔 |                                                         |

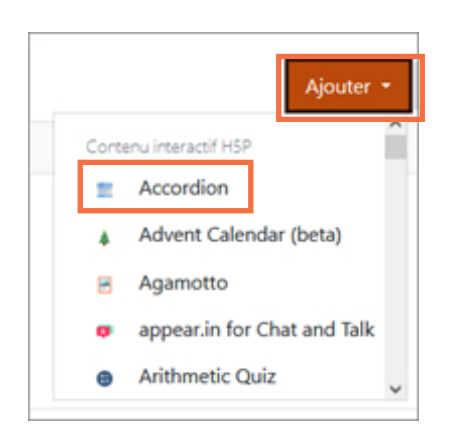

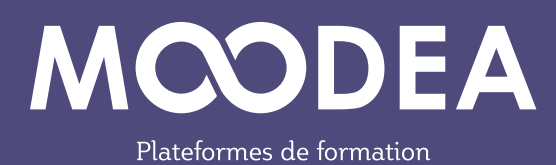

#### Exemple : Accordion

| Accordéon test                                                                  | <b>Q</b> .      |
|---------------------------------------------------------------------------------|-----------------|
| Tableau de bord / Cours / cours1_quetigny / Banque de contenus / Accordéon test |                 |
|                                                                                 | Modifier Fermer |
| > Possibilité 1                                                                 |                 |
| > Possibilité 2                                                                 |                 |

#### Cas 2 : vous souhaitez récupérer une activité h5P existante sur la plateforme

| <ul> <li>Généraux</li> </ul> | 0   |                                                                                |                                         |
|------------------------------|-----|--------------------------------------------------------------------------------|-----------------------------------------|
| Nom                          |     |                                                                                |                                         |
| Description                  |     |                                                                                | 4 H-P                                   |
|                              |     |                                                                                |                                         |
|                              | 0.0 | Afficher la description sur la page de cours      Taille maximale des fichiers | Illimité : nombre maximal de fichiers : |
| Fichier de paquetage         |     | ۵ 🔺                                                                            |                                         |
|                              |     | Fichiers                                                                       |                                         |
|                              |     |                                                                                |                                         |
|                              |     | Types de fichier acceptes :<br>Archive (HSP) xsp                               |                                         |

- Cliquez sur l'icône «Aiouter» ou sur la flèche centrale

Utiliser la banque de contenus (s'ouvre dans une nouvelle fenêtre) pour gérer vos fichiers HSP 😧

- Cliquez sur «**Banque de contenus**» puis sélectionnez le contenu H5P existant souhaité.

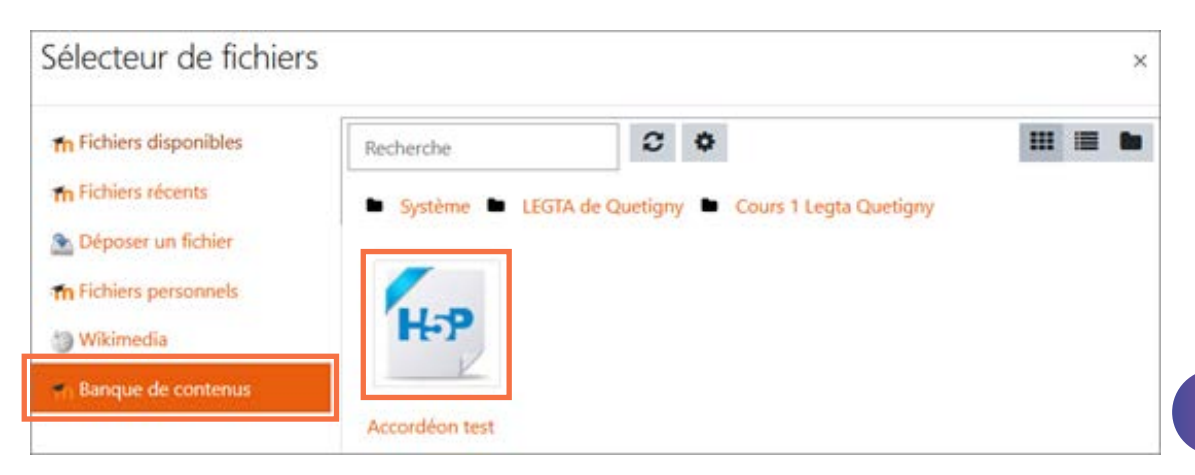

#### Deux options s'offrent à vous :

- faire une copie du fichier ;
- créer un alias du fichier.

| Sélectionnez Accordéon test × |                                              |  |  |  |  |  |
|-------------------------------|----------------------------------------------|--|--|--|--|--|
| O Faire une copie d           | u fichier                                    |  |  |  |  |  |
| Créer un alias du             | fichier                                      |  |  |  |  |  |
| Enregistrer sous              |                                              |  |  |  |  |  |
| accordion-4.h5p               |                                              |  |  |  |  |  |
| Auteur                        |                                              |  |  |  |  |  |
| Admin User                    |                                              |  |  |  |  |  |
| Choisir une licence           | 3                                            |  |  |  |  |  |
| Licence non indiq             | Licence non indiquée                         |  |  |  |  |  |
| Sélectionner ce fic           | hier Annuler                                 |  |  |  |  |  |
|                               | Dernière modification 26 octobre 2021, 11:12 |  |  |  |  |  |
|                               | Créé 26 octobre 2021, 11:12                  |  |  |  |  |  |
|                               | Taille 531.4Ko                               |  |  |  |  |  |
|                               | Licence                                      |  |  |  |  |  |
|                               | Auteur                                       |  |  |  |  |  |
|                               |                                              |  |  |  |  |  |

Le choix recommandé est celui par défaut «Créer un alias du fichier».

Ainsi, l'activité va créer un lien (un alias ou un raccourci) vers le fichier original dans la banque de contenus. Cela présente l'avantage de réduire l'espace de stockage de la plateforme et vous avez juste à modifier le fichier d'origine pour que cette modification soit appliquée à l'ensemble des fichiers identiques de la plateforme.

L'autre choix «**Faire une copie du fichier**», signifie que vous faites une copie du fichier.h5p dans la banque de contenus.

- Cliquez sur le bouton «Sélectionner ce fichier» ;
- Sélectionnez les options H5P puis enregistrez votre paramétrage.

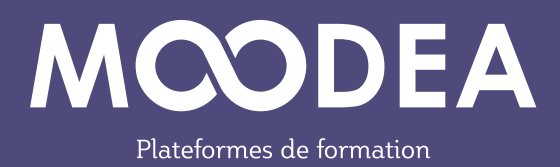

Votre activité est créée dans votre section de cours.

| Cours 1 Legta Quetigny<br>Tableau de bord / Cours / cours1_quetigny / Section 3 / Activité H5P récupérée |
|----------------------------------------------------------------------------------------------------|
| Activité H5P récupérée                                                                                   |
| > Possibilité 1                                                                                          |
| > Possibilité 2                                                                                          |

## Méthode d'insertion d'une activité H5P via l'éditeur de texte

L'activité H5P peut être insérée par exemple dans une «**Page»**, un «**Livre**» ou une «**Étiquette**».

## ÉTAPE 1

Cliquez sur l'**icône H5P** (Insérer H5P)

| 🛷 Ajout Étiquette :         | à Sect | io | n 4 | 0 |   |    |   |   |    |   |   |   |     |
|-----------------------------|--------|----|-----|---|---|----|---|---|----|---|---|---|-----|
| <ul> <li>Général</li> </ul> |        |    |     |   |   |    |   |   |    |   |   |   |     |
| Contenu de l'étiquette      | 1      |    | A • | В | I | := | E | Ф | \$ | • | ٠ | 2 | H-9 |
|                             |        |    |     |   |   |    |   |   |    |   |   |   |     |

## ÉTAPE 2

Cliquez sur le bouton «Parcourir les dépôts».

| Insérer H5P                                                                    | ×                            |
|--------------------------------------------------------------------------------|------------------------------|
| Le contenu H5P peut être inséré <b>soit</b> en saisissant une URL fichier H5P. | , <b>soit</b> en déposant un |
| URL H5P ou dépôt de fichier                                                    |                              |
|                                                                                | Parcourir les dépôts         |
| Options H5P                                                                    |                              |
|                                                                                |                              |
| Insérer H5P                                                                    |                              |

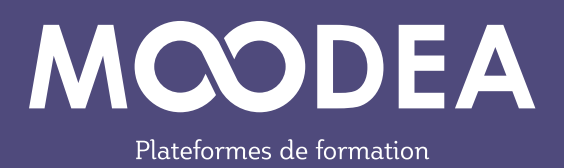

Cliquez sur «**Banque de contenus**» puis sélectionnez l'activité désirée.

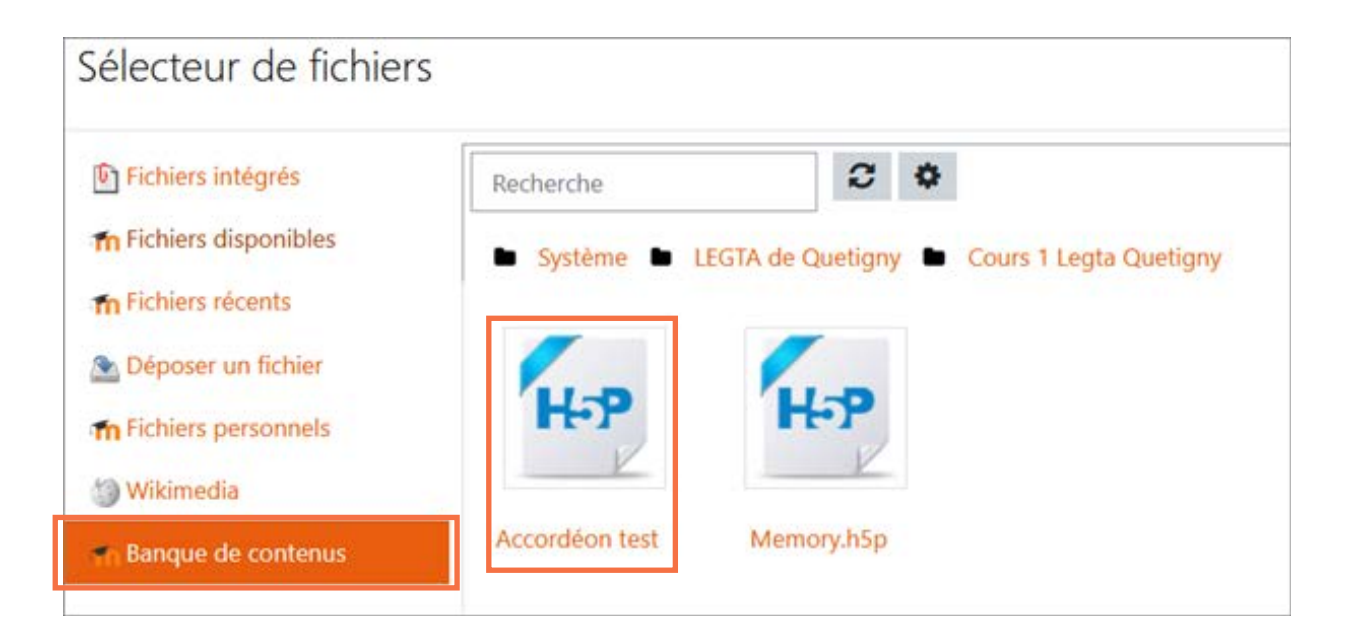

## ÉTAPE 4

Cliquez sur Insérez H5P et enregistrez.

| Insérer H5P                                                                                                |    |  |  |  |  |  |
|----------------------------------------------------------------------------------------------------|----|--|--|--|--|--|
| Le contenu H5P peut être inséré <b>soit</b> en saisissant une URL, <b>soit</b> en déposant un fichier H5P. |    |  |  |  |  |  |
| URL H5P ou dépôt de fichier                                                                                |    |  |  |  |  |  |
| https://moodle-demo.educagri.fr/draftfile.php/5/user/dra Parcourir les dépô                                | ts |  |  |  |  |  |
| Options H5P                                                                                                |    |  |  |  |  |  |
| Insérer H5P                                                                                                |    |  |  |  |  |  |

## Renommage ou suppression des activités H5P dans la banque de contenus

## ÉTAPE 1

Dans le cours, cliquez sur «**Banque de contenus**» puis sur l'activité H5P à supprimer.

| cou | irshvp                  | Banq        | ue de      | conte  | enus     |            |                     |
|-----|-------------------------|-------------|------------|--------|----------|------------|---------------------|
|     | Participants            | Tableau de  | hard Cours | Mandra | Test USD | an una hum | Paranta da acatanta |
| U   | Badges                  | Tableau de  | bord Cours | MOODEA | lest HDP | coursnyp   | banque de contenus  |
| Ø   | Compétences             | · · · · · · |            |        |          |            |                     |
| ▦   | Notes                   |             | 100        | •      |          |            |                     |
|     | Généralités             | Rechero     | iner       | Q      |          |            |                     |
| C   | Section 1               |             |            |        |          |            |                     |
|     | Section 2               |             |            |        |          |            |                     |
| D   | Section 3               | chi         | li-6.h5p   |        |          |            |                     |
| ۵   | Section 4               |             |            |        |          |            |                     |
|     | Badges de l'utilisateur |             |            |        |          |            |                     |
| -   | Tableau de bord         |             |            |        |          |            |                     |
| #   | Accueil du site         | -           |            |        |          |            |                     |
| m   | Calendrier              |             |            |        |          |            |                     |
| D   | Fichiers personnels     |             |            |        |          |            |                     |
| 1   | Banque de contenus      |             |            |        |          |            |                     |

## ÉTAPE 2

Cliquez sur la roue crantée puis choisissez «Renommer» ou «Supprimer».

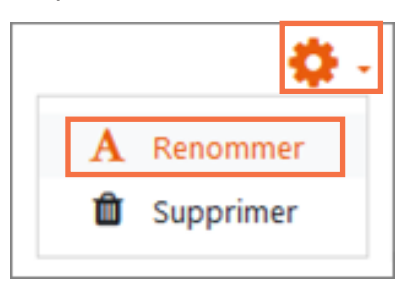

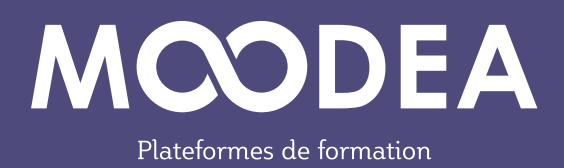

### Suppression des anciennes activités H5P

## ÉTAPE 1

Une fois l'ancienne activité H5P récupérée, redéposée dans la banque de contenus et réinsérée dans votre cours, sélectionnez l'ancienne activité H5P dans votre cours.

| courshvp     |                |                                     |
|--------------|----------------|-------------------------------------|
| Participants |                |                                     |
| 0 Badges     | 🕂 🧖 Annonces 🖌 | Modifier *                          |
| Compétences  |                | + Ajouter une activité ou ressource |
| Notes        |                |                                     |
| Généralités  | 1000           |                                     |
| ) Section 1  | + Section 1 /  | Modifier =                          |
| 3 Section 2  | 🕂 H-P Photos 🥖 | Modifier - 🚢 🗹                      |
| 3 Section 3  |                | + Ajouter une activité ou ressource |
| Section 4    |                |                                     |

## ÉTAPE 2

Cliquez sur «Supprimer» puis sur «OUI» pour confirmer.

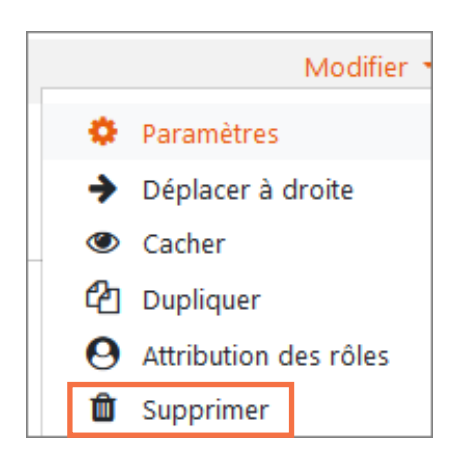